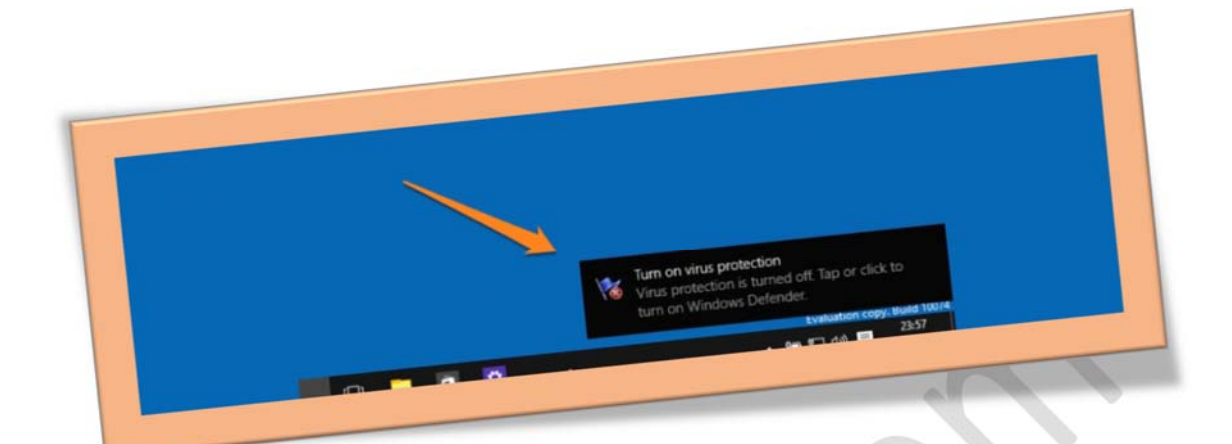

## غير فعال كردن بالن هاى هشدار ويندوز

تعداد صفحات ٤:

تهيه كننده : شهربانو دوستي

یکی از آزار دهنده ترین امکانات ویندوز نمایش بالن های اطلاع رسانی در پایین صفحه است که به ما هشدار هایی از قبیل : به روز رسانی آنتی ویروس ، به روز رسانی ویندوز ، پشتیبان گیری از ویندوز و ... را میدهد . این هشدار ها هشدار های امنیتی مهمی میباشند که انجام آنها برای سیستم ما بسیار مفید است اما گاهی وقت ها این هشدار ها بسیار آزار دهنده میشوند و به فکر غیر فعال کردن آنها می افتیم . برای غیر فعال کردن بالون ها این آموزش را دنبال کنید.

۱.در مرحله اول بر روی start سیستم خود کلیك کنید و در کادر جستجو عبارت regedit را وارد کنید و گزینه ای که به نمایش در می آید را انتخاب کنید.

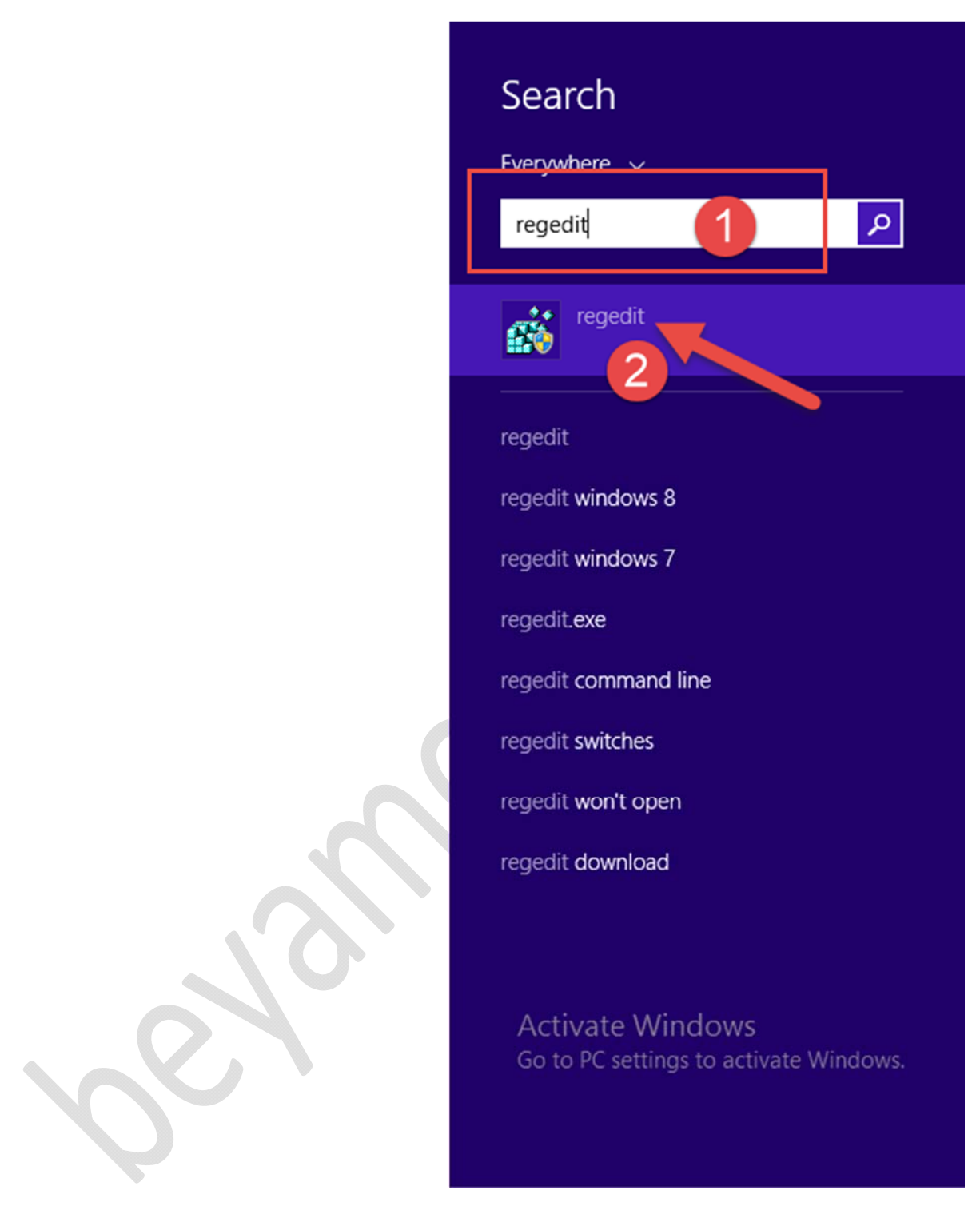

۲. حالا از محیط ریجستری آدرس زیر را دنبال کنید.

HKEY\_CURRENT\_USER|Software|Microsoft|Windows|CurrentVersio n|Explorer|Advanced

## ۳. حالا از ستون سمت راست بر روی قسمت خالی صفحه کلیك راست کنید و از زیر منوی new گزینه ی Value (32-bit) Value را انتخاب کنی.

Computer\HKEY CURRENT USER\Software\Microsoft\Windows\CurrentVersion\Explorer\Advanced

EnableBalloonTips این مرحله باید نام کلیدی که ایجاد کرده اید را EnableBalloonTips

بگذارید و بر روی آن دوبار کلیك کنید.

## WWW.BEYAMOOZ.COM

|      |       |                  |                     |            | Registry Editor | - D <b>-</b>                          |
|------|-------|------------------|---------------------|------------|-----------------|---------------------------------------|
| Edit | View  | Favorites Help   |                     |            |                 |                                       |
|      | Þ-    | Applets ^        | Name                | Туре       | Data            |                                       |
|      |       | ApplicationAssoc | ab (Default)        | REG_SZ     | (value not set) |                                       |
|      | P     | ApplicationView  | 88 AutoCheckSelect  | REG_DWORD  | 0x00000001 (1)  |                                       |
|      | P - 4 | AppModel         | 200 DontPrettyPath  | REG_DWORD  | 0x00000000 (0)  |                                       |
|      | 2-1   | Appsync          | 10 Filter           | REG_DWORD  | 0x00000000 (0)  |                                       |
|      | 1-    | ConnectedSearch  | 100 Hidden          | REG_DWORD  | 0x00000002 (2)  |                                       |
|      |       | Controls Folder  | BideDrivesWith      | REG_DWORD  | 0x00000001 (1)  |                                       |
|      |       | DeviceAccess     | 10 HideFileExt      | REG_DWORD  | 0x00000001 (1)  |                                       |
|      |       | Explorer         | 100 Hidelcons       | REG_DWORD  | 0x00000000 (0)  |                                       |
|      | Î.    | Accent           | HideMergeConf       | REG_DWORD  | 0x00000001 (1)  |                                       |
|      |       | Advanced         | 20 IconsOnly        | REG_DWORD  | 0x00000000 (0)  |                                       |
|      | Þ     | AppContract      | BListviewAlphaSe    | REG_DWORD  | 0x00000000 (0)  |                                       |
|      | Þ     | AutoplayHanc     | 100 ListviewShadow  | REG_DWORD  | 0x00000001 (1)  |                                       |
|      | Ď     | BitBucket        | 28 MapNetDrvBtn     | REG_DWORD  | 0x00000000 (0)  |                                       |
|      | 1     | CabinetState     | 28 ReindexedProfile | REG_DWORD  | 0x00000001 (1)  |                                       |
|      | Þ     | - CD Burning     | 200 SeparateProcess | REG_DWORD  | 0x00000000 (0)  |                                       |
|      | Þ     | - CIDOpen        | 20 ServerAdminUl    | REG_DWORD  | 0x00000000 (0)  |                                       |
|      | Þ     | - CIDSave        | 88 ShowCompColor    | REG_DWORD  | 0x00000001 (1)  |                                       |
|      | P     | - CLSID          | 38 ShowInfoTip      | REG_DWORD  | 0x00000001 (1)  |                                       |
|      | P     | - ComDlg32       | 38 ShowStatusBar    | REG DWORD  | 0x00000001 (1)  |                                       |
|      |       | ControlPanel     | 3 ShowSuperHidd     | REG_DWORD  | 0x00000000 (0)  |                                       |
|      | P     | - Discardable    | ShowTypeOverlay     | REG DWORD  | 0x00000001 (1)  |                                       |
|      | P.    | - FileExts       | Start SearchFiles   | REG DWORD  | 0x00000002 (2)  |                                       |
|      | P .   | HelpSticker      | 110 StartMenuInit   | REG DWORD  | 0x00000006 (6)  |                                       |
|      | PI    | HideDesktopic    | StoreAppsOnTa       | REG DWOR   | 0x00000001 (1)  |                                       |
|      |       | Man Network      | 11 TaskbarAnimati   | REG P .URD | 0x00000001 (1)  |                                       |
|      | 1     | MapuOrder        | 18 WebView          | E DWORD    | 0x00000001 (1)  |                                       |
|      | 1     | Modules          | EnableBalloonTips   | EG DWORD   | 0x00000000 (0)  |                                       |
|      |       | MountPoints2     |                     |            |                 |                                       |
|      | 1     | NewShortcuth     |                     |            |                 |                                       |
|      |       | OperationStat    |                     |            |                 |                                       |
|      |       | Package Instal   |                     |            |                 |                                       |
|      | Þ     | RecentDocs       |                     |            |                 | Activate Windows                      |
|      | 1 î   | RestartComm Y    |                     |            |                 | Go to PC settings to activate Windows |

## ۵.از کادر باز شده میزان Value Data را ۰ بگذارید و سیستم خود را دوباره راه اندازی کنید.

پس از راه اندازی مجدد سیستم خود مشاهده خواهید کرد که هیچ اطلاع رسانی وجود ندارد.